# android™ 빠른 시작 가이드

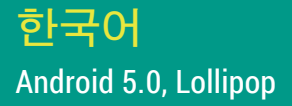

Copyright © 2014 Google Inc. All rights reserved.

버전 1.5b

Google, Android, Gmail, Google 지도, Chrome, Chromecast, Android Wear, Nexus, Google Play, YouTube, Google+ 및 기타 상표는 Google Inc 의 자산입니다. Google 상표 목록은 http://www.google.com/permissions/ trademark/our-trademarks.html에서 확인할 수 있습니다. 기타 모든 마크 및 상표는 해당 업체의 자산입니다.

이 설명서에는 Nexus 및 Google Play 에디션 기기용 Android 5.0, Lollipop이 소개되어 있습니다. 설명서의 내용 중 일부 세부정보는 설명된 일부 제품 또는 해당 제품에서 실행하는 소프트웨어와 다를 수 있습니다. 여기에 제공된 모든 정보는 사전 공지 없이 변경될 수 있습니다.

최상의 결과를 얻으려면 최신 Android 시스템 업데이트를 실행하고 있는지 확인하세요. 기기의 버전 번호를 찾거나 최신 시스템 업데이트를 확인하려면 🏟 설정 > 시스템 > 휴대전화 정보 또는 태블릿 정보로 이동하여 Android 버전 또는 시스템 업데이트를 찾아보세요.

Nexus 또는 Google Play 에디션 휴대전화나 태블릿은 없지만 다른 기기에서 Android 5.0을 실행 중인 경우 이 설명서에 기술된 일부 시스템 세부정보가 다를 수 있습니다.

이 설명서에 기술된 소프트웨어를 실행하는 Nexus 및 Google Play 에디션 하드웨어에 대한 세부정보와 기타 Android 기기 관련 정보에 대한 링크를 비롯하여 전반적인 온라인 도움말을 보려면 support.google.com/android 페이지를 참조하세요.

# 목차

| 1 | Android 시작하기             | 1  |
|---|--------------------------|----|
|   | Android 5.0, Lollipop 정보 | 1  |
|   | Android Auto             | 2  |
|   | Android TV               | 2  |
|   | Android Wear             | 2  |
|   | 기기 설정                    | 3  |
|   | 나만의 메인 스크린 만들기           | 4  |
|   | 휴대전화에서 SMS(문자 메시지) 보내기   | 5  |
|   | 통화하기                     | 5  |
|   | 화상 통화하기                  | 6  |
|   | 이메일 보내기                  | 6  |
|   | 상태 표시줄                   | 7  |
|   | 빠른 설정                    | 7  |
|   | 배터리 수명 관리                | 8  |
|   | 둘러보기                     | 9  |
|   | Nexus 탐색 버튼              | 9  |
|   | Google Play 에디션 탐색 버튼    | 10 |
|   | 메뉴                       | 10 |
|   | 메인 스크린 관리하기              | 10 |
|   | 터치 및 입력                  | 12 |
|   | 도움말 및 지원                 | 13 |
|   | Android 버전 및 업데이트        | 13 |

| 기본사항                  | 15                                                                                                    |
|-----------------------|----------------------------------------------------------------------------------------------------|
| Google Now            | 15                                                                                                    |
| 작동 방식                 | 16                                                                                                    |
| 사용해 보기                | 16                                                                                                    |
| Google에서 가능한 작업       | 17                                                                                                    |
| Ok Google 사용 또는 사용 중지 | 17                                                                                                    |
| 디스플레이                 | 18                                                                                                    |
| 소리 및 알림               | 18                                                                                                    |
| 기기에서 계정 관리            | 21                                                                                                    |
| 계정 추가                 | 21                                                                                                    |
| 계정 삭제                 | 22                                                                                                    |
| 다른 사용자와 기기 공유         | 22                                                                                                    |
| 사용자 전환                | 23                                                                                                    |
| 사용자 삭제                | 23                                                                                                    |
| 게스트 사용자               | 24                                                                                                    |
| 보안                    | 24                                                                                                    |
| Smart Lock            | 25                                                                                                    |
| 화면 고정                 | 26                                                                                                    |
| 유해한 앱 차단              | 26                                                                                                    |
| Android 기기 관리자        | 27                                                                                                    |
| Android Beam          | 27                                                                                                    |
| 탭앤페이                  | 28                                                                                                    |
| 인쇄                    | 28                                                                                                    |
| Chromecast            | 29                                                                                                    |
| 파일 저장 공간              | 30                                                                                                    |
| 스크린샷                  | 31                                                                                                    |
|                       | 기       >>         ○       >>         ○       >>         ○       ○         ○       ○         ○       ○         ○       ○         ○       ○         ○       ○         ○       ○         ○       ○         ○       ○         ○       ○         ○       ○         ○       ○         ○       ○         ○       ○         ○       ○         ○       ○         ○       ○         ○       ○         ○       ○         ○       ○         ○       ○         ○       ○         ○       ○         ○       ○         ○       ○         ○       ○         ○       ○         ○       ○         ○       ○         ○       ○         ○       ○         ○       ○         ○       ○         ○       ○         ○       ○        < |

| 3 | 키보드 사용       | 32 |
|---|--------------|----|
|   | 텍스트 입력 및 수정  | 32 |
|   | 다음 추천 검색어 사용 | 35 |
|   | 제스처 타이핑      | 36 |
|   | 키보드 사전       | 37 |
|   | 음성으로 입력      | 37 |
| 4 | 앱 사용해 보기     | 39 |
|   | 모든 앱         | 39 |
|   | Gmail        | 40 |
|   | Google Play  | 42 |
|   | 카메라          | 43 |
|   | 사진           | 46 |
|   | 주소록          | 47 |
|   | 메신저          | 48 |
|   | 행아웃          | 50 |
|   | 캘린더          | 50 |
| 5 | 설정           | 52 |
| 6 | 접근성          | 54 |

1

# Android 시작하기

# Android 5.0, Lollipop 정보

Android 5.0, Lollipop은 Android의 최신 버전으로 휴대전화와 태블릿뿐만 아니라 웨어러블, TV는 물론 자동차도 지원하는 운영체제입니다.

이 안내서는 Nexus 및 Google Play 에디션 휴대기기에서 사용할 수 있는 Android 5.0 소프트웨어를 소개합니다. SIM 카드 삽입 방법이나 사양 등과 같은 기기의 하드웨어 세부정보는 support.google.com/ android를 참조하세요. 여기에서 Nexus, Google Play 에디션 기기 및 Android 기타 버전에 대한 세부정보를 비롯하여 모든 종류의 Android 휴대전화 및 태블릿에 관한 포괄적인 정보를 확인할 수 있습니다.

iOS에서 Android로 전환하는 경우 http://www.android.com/switch 에서 음악 등을 새 기기로 이동하는 것에 관한 유용한 도움말을 확인할 수 있습니다.

Android 5.0은 대담하고 밝은 새로운 디자인을 채택하였고 데스크톱 컴퓨터 수준의 3D 그래픽을 지원하며 다음과 같은 새로운 기능을 제공합니다.

- 내 이메일, 연락처 및 기타 공유하고 싶지 않은 콘텐츠에 대한 액세스 권한을 제공하지 않아도 게스트 사용자 및 기타 사용자를 추가할 수 있습니다.
- 알림의 우선순위를 설정하고 휴대전화가 잠긴 상태에서 알림을 확인할 수 있습니다.

- 배터리 수명을 연장하는 배터리 세이버 기능을 비롯하여 배터리 사용량을 더 간편하게 관리하는 방법을 제공합니다.
- 휴대전화의 보안을 강화하는 더 많은 방법을 제공합니다.

# Android Auto

주요 자동차 제조업체 대부분의 2015년도 모델부터 Android Auto가 지원됩니다. 휴대전화를 연결하면 음악, 연락처, 메시지가 자동차에 내장된 화면에 표시됩니다. 단순화된 인터페이스, 통합된 핸들 제어, 새롭고 강력한 음성 액션 지원으로 운전에 집중할 수 있습니다. Google 지도의 무료 음성 안내 내비게이션과 실시간 교통 정보, 차선 안내 등으로 목적지에 쉽게 도착할 수 있습니다.

자세한 정보는 android.com/auto를 참조하세요.

# Android TV

Nexus Player(현재 Google Play에서 판매 중) 및 2015년에 출시되는 기타 셋톱박스와 TV를 통해 Android TV에서 Google Play 무비 & TV 콘텐츠를 모두 볼 수 있습니다. 음성 검색과 터치 키보드를 지원하는 Android TV 리모컨 앱을 통해 휴대전화나 태블릿에서 TV를 완벽히 제어할 수 있습니다. 또한 Google Play, YouTube 및 내가 가지고 있는 앱에서 추천한 맞춤 콘텐츠를 찾아볼 수도 있습니다. 또는 음성 검색으로 원하는 내용을 신속하게 찾을 수 있습니다. "백 투 더 퓨쳐", "2006년 아카데미 수상 영화" 또는 "브래드 피트 영화" 라고 말하면 Android TV에서 관련 영화를 표시합니다.

자세한 정보는 play.google.com/store/devices를 참조하세요.

# Android Wear

LG, Motorola, Sony 및 기타 제조업체의 Android Wear 시계를 이용하면 손목에서도 휴대전화의 기능을 사용할 수 있습니다. 시계만 가지고도 음악을 재생하고 일시중지하고 건너뛸 수 있으며 문자 메시지에 빠르게 답할 수 있습니다. Android Wear는 정보를 정리하고, 내게 필요한 것을 추천하며, 내가 묻기도 전에 필요한 정보를 알아서 표시합니다. 친구의 메시지, 회의 알림, 날씨 소식을 한눈에 볼 수 있습니다.

자세한 정보는 play.google.com/store/devices를 참조하세요.

# 기기 설정

처음 휴대전화나 태블릿을 켜면 시작 화면이 표시됩니다. 원하는 언어를 선택하고 계속하려면 화살표를 터치합니다.

**중요:** 설정 과정을 완료하려면 Wi-Fi에 연결된 상태에서 설정하는 것이 가장 좋습니다.

메시지가 표시되면 Google 계정으로 로그인하거나 새로운 계정을 만듭니다. 로그인하면 즉시 Gmail과 같은 Google 계정과 연결된 제품에 모두 액세스할 수 있습니다. 원하는 경우 이 단계를 건너뛰고 나중에 새로운 계정을 만들 수 있습니다.

도움말: Android 기기가 두 개 이상 있는 경우 탭앤고를 사용하면 새로운 기기를 기존 기기에 탭하여 빠르게 설정할 수 있습니다. 기존에 백업된 모든 Google 계정과 앱이 자동으로 새로운 기기에 복사됩니다.

다음 제품에서 사용하고 있는 이메일 주소가 모두 Google 계정입니다.

- Gmail
- YouTube
- · Google Play
- Google Apps

- 애드워즈
- 기타 Google 제품

Google 계정으로 로그인하면 신속하게 작업을 시작할 수 있습니다. 로그인하면 Google Play에서 구매한 모든 앱을 새 기기로 쉽게 가져올 수 있습니다. 계정과 연결된 이메일, 주소록, 캘린더 일정, 기타 데이터가 기기와 자동으로 동기화됩니다.

에를 들어 휴대전화에서 친구의 전화번호를 변경하면 변경사항이 Google 계정으로 로그인한 태블릿 및 모든 컴퓨터에도 표시됩니다.

Google 계정이 여러 개일 경우 언제든지 🏠 설정 > 개인 설정 > 계정에서 나머지 계정을 추가할 수 있습니다. 🏠 설정 > 기기 > 사용자에서 게스트 사용자를 추가할 수도 있습니다.

# 나만의 메인 스크린 만들기

기기 설정을 마치면 메인 스크린이 처음 표시됩니다. 여기에서 앱 아이콘과 위젯(앱의 가장 중요한 정보를 '한눈에' 보여주는 기능)을 쉽게 찾을 수 있도록 메인 스크린에 추가할 수 있습니다.

- 메인 스크린 간에 이동하려면 왼쪽 또는 오른쪽으로 스와이프합니다.
- 알림을 확인하려면 한 손가락으로 화면의 상단에서 아래로 스와이프합니다.
- 빠른 설정(자주 사용하는 설정)을 열려면 한 손가락으로 두 번
   또는 두 손가락으로 한 번 화면 상단에서 아래로 스와이프합니다.
   "빠른 설정"을 참조하세요.
- ☆ 설정을 열려면 두 손가락으로 화면 상단에서 아래로
   스와이프하거나 한 손가락으로 두 번 스와이프한 다음 오른쪽
   상단의 ☆을 터치합니다.
- 검색하고 Google에 작업을 지시하려면 메인 스크린에서 화면 상단의 Google을 터치하거나 "Ok Google"이라고 말합니다.

# 휴대전화에서 SMS(문자 메시지) 보내기

Nexus 6 휴대전화에서 SMS를 보내는 방법은 다음과 같습니다.

- 1. 메인 스크린에서 🧃 메신저를 터치합니다.
- 2. + 을 터치하여 새 메시지를 작성합니다.
- 화면 상단에서 전화번호를 입력하거나 연락처를 선택한 다음 ✓ 을 터치합니다. 메시지를 입력한 다음 ▶을 터치합니다.

Nexus 4 및 5의 경우 Google Play에서 메신저 앱을 다운로드할 수 있습니다. 또한 휴대전화에 기본으로 제공되는 SMS 앱을 사용할 수도 있습니다. Nexus 5에는 행아웃이, Nexus 4에는 메시지 앱이 제공됩니다.

기본 메시지 앱을 변경하려면 🏟 설정 > 무선 및 네트워크 > 더보기 > 기본 SMS 앱으로 이동합니다.

# 통화하기

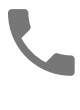

Nexus 또는 Google Play 에디션 휴대전화를 사용하여 휴대전화 앱, 주소록 앱 또는 연락처 정보를 표시하는 기타 앱이나 위젯에서 전화를 걸 수 있습니다. 대부분의 경우 전화번호가 표시되는 곳 어디서나 번호를 터치하여 전화를 걸 수 있습니다.

연락처 중 하나로 전화를 걸려면 다음 단계를 따르세요.

- 전화를 걸 사람을 선택하려면 스크롤하거나 검색합니다. 키패드가 방해가 되는 경우 뒤로 버튼을 터치하여 아래로 내립니다.
- 3. 전화를 걸려면 연락처의 이름을 터치합니다.

최근 통화를 보려면 최근 탭을 터치합니다. 키패드를 사용하려면 🗰 키패드를 터치합니다. 도움말: Google 발신번호 표시는 발신자가 주소록 앱에 연락처로 저장되지 않은 경우에도 수신 및 발신 번호를 식별합니다(Nexus 4 및 Nexus 5만 해당).

자세한 내용은 휴대전화 사용을 참조하세요.

# 화상 통화하기

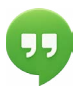

행아웃 앱을 사용하면 화상 통화를 걸고 받을 수 있습니다. 앱을 열려면 메인 스크린이나 🜐 모든 앱 화면에서 🜒 행아웃을 터치합니다.

화상 통화를 시작하는 방법은 다음과 같습니다.

- 기본 행아웃 화면 상단에서 + 추가를 터치하고 이름, 이메일 주소 또는 전화번호를 입력합니다. 입력하는 동안 연락처에서 일치하는 이름 및 전화번호가 표시됩니다.
- 2. 이름을 선택한 다음 화면 상단에서 🖪 화상 통화를 터치합니다.

알림 환경설정 및 기타 설정을 조정하려면 😑 메뉴 > 설정을 터치합니다.

자세한 정보는 행아웃 도움말을 참조하세요.

## 이메일 보내기

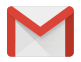

Gmail 앱을 사용하여 Gmail 또는 기타 이메일 주소의 이메일을 읽고 쓸 수 있습니다.

- 1. 메인 스크린 또는 🌐 모든 앱 화면에서 💟 Gmail을 터치합니다.
- 설정하는 동안 이미 Gmail 계정에 로그인한 경우 이메일이 기기에 동기화됩니다. 그렇지 않은 경우 이메일 주소를 지금 추가하세요.

# 상태 표시줄

상태 표시줄은 화면 상단에 있습니다. 오른쪽에서 Wi-Fi와 휴대기기 신호 강도, 배터리 잔량 및 시간을 확인할 수 있습니다. 왼쪽에서는 내게 알림을 보낸 앱을 확인할 수 있습니다. "소리 및 알림"을 확인하세요.

## 빠른 설정

빠른 설정으로 자주 사용하는 설정(예: 비행기 모드 켜기)을 간편하게 사용할 수 있습니다. 빠른 설정을 열려면 두 손가락으로 화면 상단에서 아래로 스와이프하거나 한 손가락으로 두 번 스와이프합니다. 설정을 변경하려면 다음과 같이 아이콘을 터치하기만 하면 됩니다.

- Wi-Fi 네트워크: ▼ Wi-Fi를 사용 또는 사용 중지합니다. Wi-Fi 설정을 열려면 Wi-Fi 네트워크 이름을 터치합니다.
- **블루투스 설정**: <sup>∦</sup> 블루투스를 사용 또는 사용 중지합니다. <sup>블</sup>루투스 설정을 열려면 '블루투스' 단어를 터치합니다.
- **이동통신 데이터**: ▲ 이동통신 사용 데이터를 확인하고 사용 또는 사용 중지합니다.
- 비행기 모드: ★ 비행기 모드를 사용 또는 사용 중지합니다.
   비행기 모드를 사용하면 휴대전화에서 Wi-Fi 또는 기지국 신호를 사용할 수 있어도 연결하지 않습니다.
- 손전등: 📱 손전등을 사용 또는 사용 중지합니다.
- 자동 회전: 🚫 기기의 방향을 세로 또는 가로 모드로 잠급니다.

Nexus 5의 빠른 설정은 다음과 같습니다.

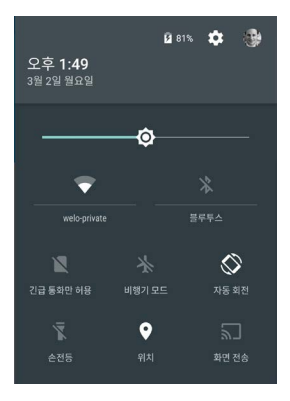

오른쪽 상단에서 🏟 설정 을 터치하여 기본 설정 앱을 엽니다.

빠른 설정에서 자동 회전을 사용 또는 사용 중지하여 자동 화면 회전을 잠그거나 잠금 해제할 수도 있습니다.

# 배터리 수명 관리

상태 표시줄에 배터리 잔량이 표시되지만 정확한 퍼센트와 배터리 잔량의 대략적인 시간도 확인할 수 있습니다. 화면 상단에서 아래로 스와이프한 다음 📋 배터리를 터치합니다.

Android 기기의 배터리는 하루 종일 사용하도록 설계되었습니다. 배터리가 부족한 경우 Android의 배터리 세이버 기능으로 배터리 사용을 아낄 수 있으므로 계속해서 통화하고 SMS 메시지를 보낼 수 있습니다. 이 기능을 사용하도록 설정하려면 🏟 설정 > 배터리 > 배터리 세이버로 이동하세요. 자세한 정보는 배터리 수명 관리를 참조하세요.

# 둘러보기

각 메인 스크린의 하단에 있는 즐겨찾기 트레이로 앱을 빠르게 실행할 수 있습니다.

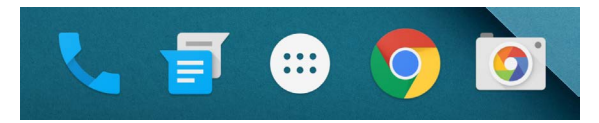

앱을 열려면 터치하세요. 즐겨찾기 트레이 안팎 또는 메인 스크린의 다른 어느 곳으로든 앱을 드래그하려면 손가락으로 길게 터치한 다음 원하는 위치로 이동합니다.

## Nexus 탐색 버튼

어떤 작업을 하든지 관계없이 대부분의 휴대전화나 태블릿 화면 하단에는 세 개의 버튼이 있는 탐색 메뉴가 표시됩니다. Nexus에서는 다음과 같습니다.

### 뒤로

사용 중이던 이전 화면을 엽니다. 다른 앱을 사용한 경우에도 마찬가지입니다. 메인 스크린으로 돌아간 후에는 더 이상 이전 항목으로 이동할 수 없습니다.

## 홈

중앙의 메인 스크린을 엽니다. Google Now를 열려면 위로 스와이프합니다.

## 최근 사용

최근에 사용한 화면의 미리보기 이미지 목록을 엽니다. 화면을 열려면 터치합니다. 목록에서 화면을 삭제하려면 왼쪽이나 오른쪽으로 스와이프하거나 X를 터치합니다. 일부 앱에서는 이 버튼을 일시적으로 숨기거나 같은 위치에 작은 점으로 축소합니다. 버튼을 다시 표시하려면 점을 터치한 다음 화면 가운데를 터치하거나 화면 하단에서 위로 스와이프합니다.

## Google Play 에디션 탐색 버튼

일부 Google Play 에디션 기기에는 화면 바로 아래에 두 개 또는 세 개의 버튼이 있습니다. 이 버튼은 물리적 버튼 수도 있고 화면 아래를 터치할 때만 표시되는 버튼일 수도 있습니다.

- 메뉴: 현재 사용 중인 화면에서 사용 가능한 옵션을 엽니다.
- 홈: 홈을 엽니다. 왼쪽이나 오른쪽 메인 스크린을 보고 있는 경우, 기본 메인 스크린을 엽니다. Google Now를 설정한 경우 이 버튼을 길게 눌러 Google Now를 열 수도 있습니다.
- **뒤로:** 사용 중이던 이전 화면을 엽니다. 이전 화면이 지금 사용하는 화면과 다른 앱에 있더라도 마찬가지로 작동합니다. 메인 스크린으로 돌아간 후에는 더 이상 이전 항목으로 이동할 수 없습니다.

## 메뉴

앱과 설정 화면 오른쪽 상단에 : **메뉴** 아이콘이 있는 경우가 많습니다. 도움말과 설정을 비롯한 추가 옵션을 탐색하려면 터치하세요.

# 메인 스크린 관리하기

Nexus 5, 6 및 9에서는 다음과 같습니다.

- 배경화면 변경, 위젯 추가, 검색 설정 조정 또는 화면 순서 변경을 수행하려면 메인 스크린의 배경을 길게 터치합니다.
- 메인 스크린을 원하는 개수만큼 오른쪽으로 추가할 수 있습니다.
   새 화면을 추가하려면 화면 가장 오른쪽으로 스와이프하고 앱이나 위젯을 오른쪽 가장자리로 드래그합니다.

- 기본 메인 스크린 왼쪽의 화면은 Google Now 전용으로 마련되어 있으며 Google Now를 사용하는 경우에만 사용할 수 있습니다.
- 폴더를 만들려면 아이콘 하나를 다른 아이콘 위로 빠르게 슬라이드합니다.
- 폴더에 이름을 지정하거나 이름을 변경하려면 폴더를 열고 이름을 터치합니다.

배경화면을 변경하는 방법은 다음과 같습니다.

- 1. 배경을 길게 터치한 다음 🗔 배경화면을 터치합니다.
- 오른쪽에서 왼쪽으로 스와이프하여 배경화면 이미지를 선택합니다. 사진, 다운로드 또는 드라이브에서 이미지를 선택할 수도 있습니다.

메인 스크린에 앱 아이콘을 추가하려면 다음 단계를 따르세요.

- 1. 앱을 배치할 메인 스크린으로 이동합니다.
- 2. 💼 모든 앱을 터치합니다.
- 필요한 경우 오른쪽에서 왼쪽으로 스와이프하여 원하는 앱을 찾습니다.
- 메인 스크린이 나올 때까지 앱을 길게 터치한 후 원하는 위치로 슬라이드한 다음 손가락을 뗍니다.

위젯을 추가하는 방법은 다음과 같습니다.

- 배경을 길게 터치한 다음 위젯을 터치합니다. Nexus 4, 7 또는 10 에서 모든 앱 > 위젯을 엽니다.
- 오른쪽으로 스와이프하여 위젯을 선택합니다. 위젯을 사용하면 더 커다란 시계나 Google Play 라이브러리 정보 등을 메인 스크린에서 빠르게 확인할 수 있습니다.

앱이나 위젯을 다른 위치로 이동하려면 다음 단계를 따르세요.

- 1. 아이콘을 길게 터치합니다.
- 옮길 위치로 손가락을 슬라이드합니다.
   메인 스크린 간에 이동하려면 화면 가장자리 쪽으로 슬라이드합니다.

다른 아이콘을 밖으로 밀어내려는 경우, 해당 아이콘으로 천천히 슬라이드합니다.

3. 손가락을 뗍니다.

# 터치 및 입력

항목을 선택하거나 활성화하려면 해당 항목을 터치하세요.

이름이나 비밀번호, 검색어 등을 입력하려면 입력할 위치를 터치하면 됩니다. 이렇게 하면 입력란에 입력할 수 있도록 키보드가 표시됩니다.

그 외 자주 사용되는 동작은 다음과 같습니다.

- 길게 터치. 항목을 선택하려면 길게 터치하고 변화가 있을 때까지 손가락을 떼지 않습니다. 이 방법으로 키보드의 악센트 및 기타 특수문자에 액세스할 수 있습니다. 원하는 악센트 문자로 손가락을 슬라이드하면 됩니다.
- 길게 터치 및 드래그. 항목을 잠시 동안 길게 터치한 다음, 화면에서 손가락을 떼지 않은 상태에서 원하는 위치에 도달할 때까지 손가락을 이동합니다. 메인 스크린에서 앱의 위치를 변경할 수 있습니다.
- 스와이프 또는 슬라이트. 화면 위로 손가락을 빠르게 이동합니다.
   처음 터치할 때 움직임을 잠시 멈추면 항목이 드래그되기 때문에 움직임을 멈추지 않아야 합니다. 메인 스크린을 왼쪽 또는
   오른쪽으로 슬라이드하여 다른 메인 스크린을 볼 수 있습니다.
- 두 번 탭. 지도나 이미지를 확대 또는 축소하려면 두 번 빠르게 탭합니다.
- 배울. 지도, Chrome, 사진과 같은 일부 앱에서는 두 개 이상의 손가락을 동시에 화면 위에 올려놓고 손가락을 모아서 배율을 확대하거나 손가락을 벌려서 배율을 축소할 수 있습니다.
- 화면 회전. 대부분의 경우 화면의 방향은 기기를 돌리면 함께 회전합니다. 화면을 세로 모드에서 잠금 상태로 유지하려면 두 손가락을 화면 상단에서 아래로 스와이프한 다음 빠른 설정에서
   세로/자동 회전을 터치합니다.

# 도움말 및 지원

대부분의 Google 앱에서는 💳 메뉴를 통해 도움말 및 지원을 받을 수 있습니다. 다른 앱에는 터치할 수 있는 : 메뉴 아이콘이 있습니다.

이 설명서에서는 Android 5.0과 함께 제공되는 몇 가지 주요 기능 및 앱만 소개합니다. Android 소프트웨어와 앱, Google Play에서 구매할 수 있는 Nexus 및 Google Play에디션 기기, 모든 형태의 지원에 대한 자세한 내용은 다음 페이지를 참조하세요.

- support.google.com/nexus
- support.google.com/playedition

# Android 버전 및 업데이트

Nexus 또는 Google Play 에디션 휴대전화의 버전 번호를 확인하거나 최신 시스템 업데이트를 받으려면 먼저 🏟 설정 > 시스템 > 휴대전화 정보 또는 태블릿 정보로 이동합니다. 그리고 나서 다음 라벨을 찾아보세요.

- 시스템 업데이트. 대기 중인 시스템 업데이트가 있는지 터치하여 확인합니다.
- Android 버전. 목록 아래로 내려가면서 'Android 버전' 섹션 아래에 있는 번호를 찾습니다.

Nexus 또는 Google Play 에디션 휴대전화나 태블릿은 없지만 다른 기기에서 Android 5.0을 실행 중인 경우 이 설명서에 기술된 일부 시스템 세부정보가 다를 수 있습니다. 이 설명서에 기술된 소프트웨어를 실행하는 Nexus 및 Google Play 에디션 하드웨어에 대한 세부정보와 기타 Android 기기 관련 정보에 대한 링크를 비롯하여 전반적인 온라인 도움말을 보려면 support. google.com/android 페이지를 참조하세요.

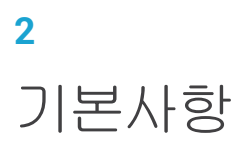

# **Google Now**

Google Now는 적절한 때에 가장 적절한 정보를 제공합니다. 하루를 시작하기 전 날씨 정보, 출근길 교통정보뿐만 아니라 가장 좋아하는 팀의 현재 경기 점수까지 알려줍니다.

예를 들어, 출퇴근길에 다음과 같은 Google Now 카드가 표시됩니다.

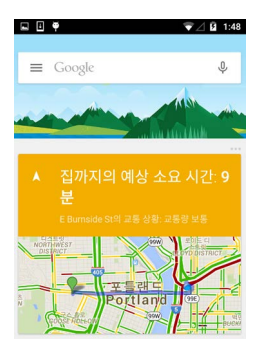

Google Now의 사용을 시작한 후에는 별도의 작업을 수행할 필요가 없습니다. 원하는 경우 일부 설정을 세부 조정할 수 있지만 Google Now는 설정이 복잡하지 않습니다.

# 작동 방식

Google Now는 유용한 정보를 언제 표시할지 파악하기 위해 기기, 다른 Google 제품, Google Now에 액세스를 허용한 타사 제품에서 확보한 문맥 데이터를 사용합니다. 예를 들어 캘린더 일정 중 주소가 포함된 예약이 있으면 Google Now가 교통정보를 확인한 후 언제 출발해야 하는지 알려줍니다.

Google Now를 사용하면 다음과 같이 위치 정보 전송 및 위치 기록이 함께 사용 설정됩니다.

- 위치 정보 전송을 사용하도록 설정하면 Google 계정과 관련된 사용자 기기의 가장 최근 위치 데이터를 Google에서 주기적으로 저장하고 사용할 수 있습니다. 위치 정보 전송은 기기마다 별도로 설정할 수 있습니다.
- 위치 기록을 사용하면 Google 계정에 로그인하여 위치 정보 전송을 사용하도록 설정한 모든 기기의 위치 데이터 기록을 Google 에서 저장합니다.

Google Now에서 현재 위치를 사용하는 방법을 제어할 수 있습니다. 관련 설정을 보려면 🏠 설정 > 개인 설정 > 위치로 이동합니다. 지정된 기기의 계정에 위치 서비스를 사용하도록 설정하면 특정 앱이 이를 사용하여 근처 식당이나 출퇴근길 교통정보 등 더욱 관련성 높은 정보를 제공할 수 있습니다.

Google Now에서 내 위치 및 기타 정보를 사용하는 방법에 대해 자세히 알아보려면 Google Now 정보를 참조하세요.

# 사용해 보기

기기를 처음 설정할 때 Google Now를 사용하도록 설정할 수 있습니다. 또한 다음과 같이 언제든지 사용 또는 사용 중지할 수 있습니다.

- 1. 메인 스크린의 빈 공간을 길게 터치합니다.
- 2. 🏟 설정 > Google Now로 이동합니다.

Nexus 5, 6 및 9에서 Google Now를 열려면 홈 버튼에서 위로 스와이프합니다. 업데이트는 Google Now 카드 형식으로 표시됩니다. 카드가 필요하지 않은 경우 왼쪽에서 오른쪽으로 스와이프합니다. 오른쪽에서 왼쪽으로 스와이프하면 기본 메인 스크린으로 돌아갑니다.

더 많은 카드를 보려면 화면 하단에서 더보기를 터치합니다.

특정 카드의 업데이트 방식은 다음과 같이 조정할 수 있습니다.

- 기타 업데이트 맞춤설정: 각 카드의 오른쪽 상단에서 ••• 세 개의 점을 터치합니다.

자세한 내용은 Google Now 정보를 참조하세요. 사용할 수 있는 카드의 전체 목록을 보려면 google.com/now 페이지를 방문하세요.

## Google에서 가능한 작업

Google Now를 사용하는 경우 기기에 말하여 검색, 길찾기, 알림 만들기를 할 수 있습니다. 예를 들어 "Ok Google, 내일 우산이 필요할까?"라고 말하여 일기예보에서 비 소식이 있는지 확인합니다.

음성 기능의 다른 예를 확인하려면 "Ok Google" 및 음성 검색을 참조하세요. 대부분의 예를 한국어, 영어, 프랑스어, 독일어, 이탈리아어, 일본어, 러시아어, 스페인어, 포르투갈어(브라질)로 말할 수 있지만 어떤 예는 언어에 따라 사용할 수 없는 경우도 있습니다.

영어 이외의 언어로 "Ok Google"이라고 말하려면 기기의 기본 언어도 변경해야 합니다. Google에서 사용할 언어 변경을 참조하세요.

# Ok Google 사용 또는 사용 중지

"Ok Google" 이라고 말하여 검색이나 작업을 시작할 수 있습니다. 이 기능을 사용 또는 사용 중지하려면 Google Now 또는 Google 앱을 열고 메뉴 > 설정 > 음성 > "OK Google" 감지를 터치합니다.

# 디스플레이

기기에서 디스플레이 설정을 변경하려면 다음 단계를 따르세요.

- 1. 🏟 설정 > 기기 > 디스플레이로 이동합니다.
- 다음 설정에서 선택합니다. 기기와 Android 버전에 따라 일부 설정이 다를 수 있습니다. 모든 디스플레이 설정은 배터리 수명에 영향을 끼칩니다. 자세한 정보는 "배터리 수명 관리"를 확인하세요.
  - 밝기: 🙆 슬라이더를 이동하여 기기의 밝기 수준을 설정합니다.
  - 밝기 자동 조절: 주변 빛을 토대로 자동으로 기기의 밝기를 최적화하려면 밝기 자동 조절을 켭니다. 밝기 자동 조절은 기본적으로 켜져 있으며 사용자가 원할 때 필요에 따라 밝기를 조정할 수 있습니다.
  - 절전 모드: 기기를 사용하지 않을 때 기기 화면이 꺼지는 데 걸리는 시간을 변경합니다. 절전 모드 설정에 대해 자세히 알아보세요.
  - 화면 보호기: 기기를 충전 중이거나 도킹한 상태에서 사진, 다채로운 배경 등을 표시하는 스크린세이버를 설정합니다. 화면 보호기 사용에 대해 자세히 알아보세요.
  - 절전 모드 자동 해제 (Nexus 6에서만 사용 가능): 휴대전화를 들거나 알림이 도착하면 휴대전화의 절전 모드가 해제되도록 하려는 경우 절전 모드 자동 해제를 사용 설정합니다.

# 소리 및 알림

기기의 소리 및 알림 설정을 변경하려면 🏟 **설정 > 기기 > 🌲 소리 및** 알림으로 이동합니다.

알림을 통해 새 메시지 수신, 캘린더 일정, 알람뿐 아니라 동영상 다운로드와 같이 진행 중인 작업을 확인할 수 있습니다.

 소리 / 진동 알림. 방해를 받지 않도록 소리 알림의 우선 순위를 지정합니다. 설정을 터치하여 휴대전화 통화 및 메시지 알림을 사용 또는 사용 중지합니다. 메시지 알림을 사용 설정하려면 통화 / 메시지 발신자를 터치하여 알림을 수신할 대상을 지정합니다 (모든 사람,별표 표시된 연락처 또는 연락처만). 차단 모드에서 소리 알림을 허용할 요일과 시간을 선택합니다.

- 기기가 잠겼을 때 . 휴대전화가 잠금 상태일 때 알림을 표시할지 여부와 알림의 민감한 콘텐츠를 표시할지 여부를 관리합니다. 민감한 콘텐츠에는 다운로드한 노래의 제목,내게 이메일을 보낸 사람 또는 캘린더 일정의 세부정보 등이 포함됩니다.더 자세한 정보를 보려면 도움말 센터를 방문하세요.
- 앱 알림. Gmail 과 같은 앱의 알림 설정을 개별적으로 수정합니다. 기기가 잠겼을 때의 설정이 개별 앱 설정보다 항상 우선합니다.
- 알림 액세스. 알림에 액세스할 수 있는 앱을 확인합니다.

알림이 도착하면 알림 아이콘이 화면 상단에 표시됩니다. 대기 중인 알림에 대한 아이콘은 왼쪽에 표시되고 Wi-Fi 신호, 모바일 신호 강도 또는 배터리 잔량과 같은 시스템 아이콘은 오른쪽에 표시됩니다.

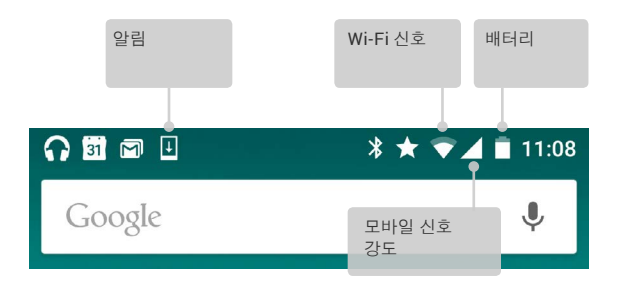

도움말: Wi-Fi 및 모바일 신호 강도는 화면 상단에 흰색 막대로 표시됩니다. 선택한 Wi-Fi 네트워크가 인터넷에 안정적으로 연결되어 있는지 확인하려면 두 손가락으로 화면 상단에서 아래로 스와이프하여 빠른 설정을 엽니다.

빠른 설정에서만 Wi-Fi 또는 모바일 신호 표시기의 흰색 막대가 정상적인 인터넷 연결의 신호 강도를 표시합니다.

특정 알림을 펼치면 이메일 미리보기나 캘린더 일정 등의 더 많은 정보를 볼 수 있습니다. 가능한 경우 상단에 있는 알림은 항상 펼쳐져 있습니다. 알림을 펼치려면 알림 내에 한 손가락을 놓고 아래로 천천히 스와이프합니다.

관련 앱을 열려면 왼쪽의 알림 아이콘을 터치합니다. 또한 일부 알림에서는 알림 내의 아이콘을 터치하면 특정 작업을 수행할 수 있습니다. 예를 들어, 캘린더 알림에서는 알림을 일시 중지(나중에 알림)하거나 다른 참석자에게 이메일을 보낼 수 있습니다.

알림을 확인하면 스와이프해서 닫습니다. 모든 알림을 닫으려면 알림 목록 하단의 *=* 닫기를 터치합니다.

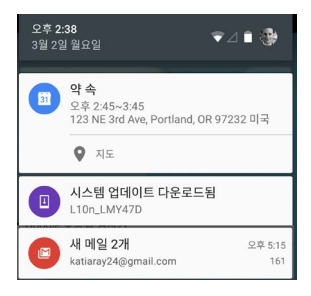

# 기기에서 계정 관리

계정을 추가하여 해당 계정과 연결된 정보가 기기와 자동으로 동기화되도록 할 수 있습니다. 이메일을 받거나 Google Play에서 앱을 다운로드하려면 기기에서 계정을 설정해야 합니다.

여러 사람이 태블릿을 공유하는 경우처럼 기기에 여러 사용자를 추가할 수도 있습니다. 사용자 추가는 계정 추가와 다릅니다. 사용자마다 설정이 다르며 사용자는 다른 사용자의 계정에 액세스할 수 없습니다. 한편, 한 명의 사용자가 여러 개의 계정을 가질 수 있으며 로그인할 때마다 한 계정에서 다른 계정으로 전환할 수 있습니다. 계정 정보를 추가하거나 삭제하려면 올바른 사용자로 로그인해야 합니다.

# 계정 추가

- 1. 🏟 설정 > 개인 설정 > 계정으로 이동합니다. '계정 추가'를 터치합니다.
- 추가하려는 계정의 유형을 터치합니다. 'Google', '개인용(IMAP)' 또는 '개인용(POP3)'과 같은 선택 항목에서 선택할 수 있습니다. IMAP을 선택할지 POP3를 선택할지 알 수 없는 경우 IMAP을 먼저 사용해 보세요. 여러 이메일 서비스에서 IMAP을 사용합니다. IMAP과 POP3의 차이에 대해 자세히 알아보세요.
  - Google 계정을 추가하려면 'Google'을 선택합니다. Google 계정으로 로그인하면 해당 계정과 연결된 이메일, 연락처, 캘린더 일정, 기타 데이터가 기기에 자동으로 동기화됩니다.
  - ii. 계정을 추가하려면 화면의 지시에 따릅니다.

추가한 계정의 설정을 변경하려면 다음 단계를 따르세요.

- 1. 🏟 설정 > 개인 설정 > 계정으로 이동합니다.
- 2. 계정을 선택합니다. Google 계정을 사용하는 경우 Google을 터치한 다음 계정을 터치합니다.

# 계정 삭제

기기에 추가한 계정을 삭제하는 경우 이메일, 연락처 및 설정을 비롯하여 계정과 연결된 모든 사항도 삭제됩니다. 처음 기기를 설정하는 데 사용한 계정은 삭제할 수 없습니다.

기기에서 계정을 삭제하려면 다음 단계를 따르세요.

- 1. 삭제하려는 계정이 기기 설정에 사용한 계정인지 확인합니다.
  - 기기 설정에 사용한 계정이 아닌 경우 2단계로 이동하여 안내를 따릅니다.
  - 기기 설정에 사용한 계정인 경우 아래 단계를 따르지 않고 기기를 초기화합니다. 이렇게 하면 기기에서 모든 데이터가 삭제되어 기기를 다시 설정할 Google 계정이 필요하게 됩니다. Nexus 기기 또는 Google Play 에디션 기기에서의 초기화 수행 방법에 대해 자세히 알아보세요.
- 2. 기기에서 🏟 설정 메뉴를 엽니다.
- '계정'에서 삭제하려는 계정의 이름을 터치합니다. Google 계정을 사용하는 경우 Google과 계정을 차례로 터치합니다.
  - Google 계정에서 로그아웃하면 이메일, 연락처, 캘린더 일정 및 계정과 연결된 다른 데이터가 더 이상 기기와 자동으로 동기화되지 않습니다.
- 4. 화면 오른쪽 상단의 : 메뉴를 터치합니다.
- 5. 계정 삭제를 터치합니다.

# 다른 사용자와 기기 공유

사용자마다 별도의 프로필을 만들어 가족이나 친구와 간편하게 기기를 공유할 수 있습니다. 각 사용자는 맞춤설정된 메인 스크린, 계정, 앱, 설정 등 기기에서 자신만의 공간을 사용할 수 있습니다. 사용자를 추가하려면 기기 소유자여야 합니다.

새 사용자를 추가하려면 다음 단계를 따르세요.

### 1. 🏟 설정 > 기기 > 사용자로 이동합니다.

- 2. 사용자 추가를 터치한 다음 확인을 터치합니다.
  - i. 새 사용자가 함께 있는 경우: '지금 설정'을 터치하면 잠금 화면으로 이동합니다. 새 사용자를 선택하고 화면 잠금을 해제한 다음 새 사용자가 Google 계정 및 기타 세부정보를 설정하게 합니다.
  - ii. 새 사용자가 함께 있지 않은 경우: '나중에'를 터치합니다. '새 사용자'가 목록에 표시됩니다. 다음에 사용자가 있을 때 사용자 목록으로 돌아가서 '새 사용자'를 선택하거나 잠금 화면에서 사용자 이미지를 클릭합니다.

사용자가 설정된 후 잠금 화면으로 이동하면 두 번째 사용자의 프로필 사진이나 아바타가 상태 표시줄에 표시됩니다. 사용자를 선택하려면 사진을 터치하고 화면을 잠금 해제합니다. 각 사용자가 자신만의 화면 잠금을 설정할 수 있습니다.

## 사용자 전환

사용자를 전환하려면 어느 화면에서든 위에서 아래로 두 번 스와이프하여 빠른 설정을 엽니다. 화면 오른쪽 상단에서 현재 사용자의 이미지를 터치한 다음 다른 사용자의 이미지를 터치합니다.

## 사용자 삭제

기기 소유자는 다음과 같이 추가한 사용자를 삭제할 수 있습니다.

- 1. 🏟 설정 > 기기 > 사용자로 이동합니다.
- 사용자 이름 옆의 🌣 설정을 터치한 다음 사용자 삭제를 터치합니다.

소유자 외의 사용자는 자신의 공간만 삭제할 수 있습니다.

1. 🏟 설정 > 기기 > 사용자로 이동합니다.

#### 2. : **메뉴 > 기기에서 '사용자 이름'님 삭제**를 터치합니다.

# 게스트 사용자

누군가 임시로 내 기기를 사용하고 싶어하지만 정기적인 사용자로 설정될 필요는 없는 경우 게스트로서 사용할 수 있습니다. 게스트 사용자는 메일, 앱, 사진이나 다운로드한 파일 등 내 계정에 연결된 기기의 콘텐츠 어느 것에도 액세스할 수 없습니다. 게스트를 추가하려면 기기의 소유자여야 합니다.

- 1. 🏟 설정 > 기기 > 사용자로 이동합니다.
- 2. 게스트를 터치합니다.

게스트가 기기 사용을 마치면 다른 사용자로 다시 전환할 수 있습니다.

다른 사용자로 전환하기: 화면 상단에서 아래로 스와이프한 다음 상단의 표시줄을 터치하여 빠른 설정을 엽니다. 다른 사용자를 선택하려면 화면 오른쪽 상단의 이미지를 터치한 다음 다른 사용자의 이미지를 터치합니다.

# 보안

화면 잠금이 설정되면 디스플레이가 절전 모드이거나 전원 버튼을 누르는 경우 화면이 어두워지고 잠깁니다.

다음과 같은 방법으로 화면 잠금 설정을 사용하여 잠금의 정도를 다르게 설정할 수 있습니다.

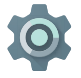

**설정 > 개인 설정 > 보안 > 화면 잠금**으로 이동합니다.
 사용할 잠금 유형을 터치합니다.

화면이 잠긴 상태여도 수행할 수 있는 활동이 있습니다.

- 빠른 설정: 비밀번호를 입력하지 않아도 화면 상단에서 아래로 슬라이드하여 빠른 설정을 열 수 있습니다.
- 카메라: 오른쪽에서 왼쪽으로 슬라이드하여 카메라를 열 수 있습니다.

- **다이얼러 액세스:** 왼쪽에서 오른쪽으로 슬라이드하여 전화를 걸 수 있습니다. (먼저 비밀번호를 입력해야 합니다.)
- 긴급 전화: 비밀번호를 입력할 필요 없이 왼쪽에서 오른쪽으로 슬라이드하여 긴급 전화를 걸 수 있습니다.

기기에 두 명 이상의 사용자를 설정한 경우 내 잠금 화면을 확인하려면 화면 하단의 내 이미지를 터치해야 할 수 있습니다.

자세한 정보는 화면 잠금 맞춤설정을 참조하세요.

## Smart Lock

Smart Lock을 사용하여 기기가 블루투스 시계에 연결되어 있거나 내 얼굴을 인식할 때 등 내가 기기를 사용하고 있음이 명백할 때 기기를 잠금 해제 상태로 유지할 수 있습니다.

## 신뢰할 수 있는 기기 및 얼굴 인식

시계, 피트니스 트래커, 헤드셋 또는 차량용 스피커 시스템과 같은 블루투스 기기에 연결되어 있는 동안 기기가 잠금 해제 상태를 유지하도록 설정할 수 있습니다. 또한 NFC 태그에 접촉하는 경우 기기가 잠금 해제되도록 설정할 수 있습니다.

또한 얼굴을 인식하는 경우 기기가 잠금 해제되도록 설정할 수 있습니다. 얼굴 인식 잠금 해제를 설정하면 기기를 켤 때마다 기기에서 내 얼굴을 찾아 나를 인식한 경우 잠금을 해제합니다. 나와 비슷하게 생긴 사용자가 내 휴대전화를 잠금 해제할 수 있다는 점에 유의하세요.

참고: 얼굴 인식 기능은 내 사진을 저장하지 않습니다. 얼굴을 인식하는 데 사용되는 데이터는 내 기기에만 저장되며 앱으로 액세스하거나 Google 서버에 백업되지 않습니다.

이 기능의 사용법에 대한 자세한 정보는 신뢰할 수 있는 기기 및 얼굴 인식을 확인하세요.

# 화면 고정

화면 고정 기능을 사용하여 기기에 특정 앱 화면만 표시하도록 설정할 수 있습니다. 실수로 홈 버튼을 터치하더라도 앱이 최소화되지 않아 계속해서 게임을 하길 원하는 경우 화면 고정 기능이 유용합니다. 일부 앱에서는 화면 고정을 사용할지 여부를 묻는 메시지를 표시할 수 있습니다.

화면이 고정 해제되면 비밀번호나 PIN을 입력한 화면으로 돌아가도록 설정할 수 있습니다.

화면 고정 방법은 다음과 같습니다.

- **☆ 설정 > 보안 > 화면 고정**으로 이동하여 화면 고정을 사용 설정합니다.
- 2. 앱을 엽니다.
- 핀을 터치합니다. 여기에서 화면이 고정 해제되면 잠금 화면으로 돌아가도록 설정할 수 있습니다.
- 5. 고정 화면을 종료하려면 < 과 🗌을 동시에 길게 누릅니다.

## 유해한 앱 차단

Google에서는 Google Play의 앱을 항상 확인하여 사용자와 기기를 유해한 앱으로부터 보호합니다. 기기는 Google Play 이외의 소스에서 앱을 설치하는 것을 기본적으로 허용하지 않습니다.

알 수 없는 소스의 앱 설치를 허용하고 Google Play 이외의 소스에서 앱을 설치하는 경우 설치되는 앱이 사용자와 기기에 해를 끼칠 가능성이 높습니다.

알 수 없는 소스로부터 앱 설치를 허용하면, Google Play 외부의 앱을 설치할 때 설치된 모든 앱이 설치 후에도 안전하게 작동되도록 하기 위해 앱 확인 기능이 기기를 지속적으로 확인하여 사용자를 보호합니다. 자세한 정보를 확인하거나 기본 동작을 변경하려면 <mark>유해한 앱 차단</mark>을 참조하세요.

# Android 기기 관리자

휴대전화나 태블릿을 분실한 경우 Android 기기 관리자를 사용하여 대략적인 위치를 찾고 벨을 울리고 잠그거나 데이터를 삭제할 수 있습니다.

이 옵션은 기본적으로 사용하도록 설정되어 있습니다. 옵션을 보거나 변경하려면 🕸 Google 설정 앱(🌐 모든 앱에서 볼 수 있음)을 열고 Android 기기 관리자를 터치합니다.

기기를 분실한 경우 Android 기기 관리자로 이동하여 안내를 따르세요.

# Android Beam

Beam을 이용하면 기기를 서로 가까이 가져가(일반적으로 뒷면끼리 마주보고) 내 화면의 웹페이지, 동영상 또는 기타 콘텐츠를 다른 기기에 바로 전송, 즉 공유할 수 있습니다. 일부 앱에서는 공유 메뉴에서도 공유하기를 시작할 수 있습니다.

시작하기 전에: 두 기기가 모두 잠금 해제되었는지, NFC(근거리 무선통신)를 지원하는지, NFC와 Android Beam이 켜져 있는지 확인하세요. 확인하려면 🏟 설정 > 무선 및 네트워크 > 더보기로 이동합니다. 또한 두 기기의 뒷면에서 NFC 영역이 어디인지 확인합니다.

- 웹페이지나 YouTube 동영상, 지도의 장소 페이지 등 공유하고 싶은 내용이 포함된 화면을 엽니다.
- 기기 뒷면과 다른 기기의 뒷면을 마주보게 합니다. 기기가 연결되면 소리가 나고 화면의 이미지 크기가 줄어들며 공유하기 메시지가 표시됩니다.

 화면 아무 곳이나 터치하세요. 전송된 콘텐츠가 다른 기기에 표시됩니다. 또는 필요한 앱이 설치되어 있지 않은 경우 Google Play에서 친구가 필요한 앱을 다운로드할 수 있는 화면이 열립니다.

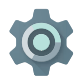

NFC를 사용하려면 **설정 > 무선 및 네트워크 > 더보기 >** NFC로 이동합니다.

Android Beam을 사용하려면 **설정 > 무선 및 네트워크 > 더보기 > Android Beam**으로 이동합니다.

# 탭앤페이

NFC를 사용 중인 경우 탭앤페이 기능을 사용하여 결제하려면 등록기에 있는 리더에 휴대전화를 터치하면 됩니다. 탭앤페이 앱을 관리하려면 다음 단계를 따르세요.

1. 🏟 설정 > 기기 > 탭앤페이로 이동합니다.

2. 앱을 터치하여 기본 결제 앱으로 설정합니다.

기기에 Google 윌렛과 같은 결제 앱이 없는 경우 Google Play를 검색하여 '결제 앱'을 찾을 수 있습니다.

자세한 정보는 기기로 탭앤페이를 참조하세요.

# 인쇄

Android 5.0에서는 특정 화면(예: Chrome에 표시된 웹페이지)의 콘텐츠를 미리보고 Android 기기와 동일한 Wi-Fi 네트워크의 프린터로 인쇄할 수 있습니다.

인쇄하기 전에 기기에 인쇄 서비스가 설치되어 있어야 합니다. 현재 사용 가능한 서비스를 확인하려면 🏟 설정 > 시스템 > 인쇄로 이동합니다. 여기에서 사용 가능한 각 서비스를 열어 사용 또는 사용 중지하고 사용할 수 있는 프린터를 확인하고 새 프린터를 추가하거나 서비스 설정을 조정할 수 있습니다.

Chrome의 웹페이지와 같은 문서를 인쇄하려면 다음 단계를 따르세요.

1. : **메뉴 > 인쇄**를 터치합니다.

표시되는 대화에서 프린터, 매수, 방향 등의 설정을 조정합니다.
 위쇄를 터치합니다.

# Chromecast

Chromecast는 TV 뒤에 연결하는 작은 기기입니다. Chromecast 를 사용하면 휴대전화나 태블릿에서 TV로 동영상과 음악을 직접 전송할 수 있습니다. Chromecast를 통해 다음과 같은 앱을 사용할 수 있습니다.

- YouTube
- Netflix
- Google Play 무비 & TV
- Google Play 뮤직
- Hulu Plus

더 많은 앱을 확인하려면 chromecast.com/apps를 참조하세요.

휴대전화나 태블릿이 Chromecast와 동일한 Wi-Fi 네트워크를 사용 중이고 Chromecast가 TV의 소스 입력으로 선택되어 있는지 확인합니다.

휴대전화나 태블릿의 콘텐츠를 TV에서 보려면 다음 단계를 따르세요.

- 1. 위에 표시된 앱 중 하나에서 동영상이나 음악을 엽니다.
- 2. 🔊 전송을 터치합니다.
- 3. 평소대로 콘텐츠를 재생하여 TV로 스트리밍합니다.

자세한 내용은 앱에서 TV로 전송을 참조하세요.

# 파일 저장 공간

Android 5.0에서는 기기에 있는 사진, 동영상 및 기타 파일을 손쉽게 저장하고 검색하며 이메일, 행아웃 메시지 등에 첨부할 수 있습니다. 또한 저장된 이미지를 메인 스크린 배경화면으로 사용할 수 있습니다.

예를 들어 이미지를 작성 중인 이메일에 첨부하려면 오른쪽 상단의 @ 클립을 터치한 다음 파일 첨부 또는 드라이브에서 삽입을 선택하여 드라이브 폴더에서 저장된 이미지를 선택합니다.

여기에서 다음과 같은 소스를 볼 수 있습니다.

- 최근은 최근에 찍거나 열어본 사진 또는 동영상을 표시합니다.
- **드라이브**를 사용하여 Google 드라이브에 저장된 파일을 첨부할 수 있습니다.
- 이미지는 기기에 있는 모든 사진, 동영상 또는 기타 이미지를 표시합니다.
- 다운로드에는 이메일이나 웹에서 다운로드한 대부분의 파일(Play 콘텐츠 제외)이 포함되어 있습니다.
- 사진을 사용하여 기기에 있거나 Google 계정에 업로드된 모든 이미지 및 동영상을 찾을 수 있습니다.

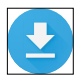

다운로드 앱을 사용하여 Gmail 또는 다른 소스에서 다운로드한 파일을 보고 다시 열거나 삭제할 수 있습니다 (Google Play 북, 동영상, 잡지 및 기타 미디어 제외).

다운로드 앱에서 다음 작업을 수행하세요.

- 항목을 터치하여 엽니다.
- 다운로드 목록에서 항목을 길게 터치하여 선택합니다. < 공유를 터치하여 목록에서 공유 방법을 선택합니다. 
   응 터치하여 삭제합니다.

Google Play는 인터넷을 통해 구매 항목과 대여 항목을 스트리밍합니다. 따라서 구매 항목과 대여 항목을 재생할 때 저장 공간을 차지하지 않는 경우도 있습니다. 오프라인으로 액세스하기 위해 Google Play 앱의 콘텐츠를 다운로드할 수 있지만 Google Play 콘텐츠는 다운로드에 표시되지 않습니다.

# 스크린샷

Nexus 또는 Google Play 에디션 기기에서 화면을 캡처하려면 다음 단계를 따르세요.

- 1. 캡쳐하려는 이미지가 화면에 표시되었는지 확인합니다.
- 2. 전원 및 볼륨 작게 버튼을 동시에 누릅니다.

스크린샷이 자동으로 사진에 저장됩니다.

도움말: Gmail, Google+ 등을 통해 스크린샷을 쉽게 공유하려면 사진에서 스크린샷을 선택한 다음 하단에서 < 공유를 터치합니다. 수정하려면 </p>
▲ 수정을 터치합니다.
삭제하려면 
■ 를 터치합니다. Google Play 에디션 기기의 경우
< 공유를 터치합니다.</p> 도움말: 영어 이외의 키보드 언어를 선택하려면 🌼 설정, 개인 설정 > 언어 및 입력으로 이동합니다. 자세한 정보는 키보드 도움말을 참조하세요.

# 텍스트 입력 및 수정

터치 키보드를 사용하여 텍스트를 입력합니다. Nexus 휴대전화에서는 다음과 같은 모양입니다.

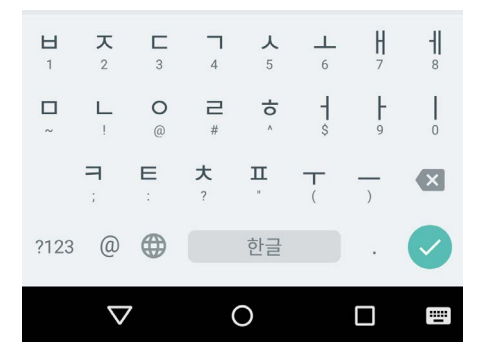

태블릿의 키보드도 비슷한 방식으로 작동합니다. 키보드를 안보이게 하려면 그 아래에 있는 뒤로 버튼을 터치하세요.

키보드를 자동으로 여는 앱도 있으며, 먼저 입력할 위치에서 터치해야 키보드가 표시되는 앱도 있습니다.

#### 기본 수정

#### 입력할 위치 변경

 커서를 터치한 다음 아래에 표시되는 탭을 터치하여 원하는 위치로 드래그합니다.

#### 텍스트 선택

- 텍스트 안에서 길게 터치하거나 두 번 탭합니다.
- 가장 가까운 단어가 강조표시되고, 단어의 양쪽 끝에 탭이 표시됩니다. 선택을 변경하려면 탭을 드래그하세요.

#### 텍스트 삭제

 커서 앞에 있는 문자 또는 선택한 텍스트를 삭제하려면 (지 삭제 키를 터치합니다.

#### 대문자 입력

- 한 글자를 대문자로 전환하려면 ↔ Shift 키를 한 번 터치합니다.
- 입력하는 동안 全 Shift 키를 길게 터치하거나 全 Shift 키를 터치한 다음 다른 키로 슬라이드할 수도 있습니다.
- 키를 놓으면 소문자가 다시 표시됩니다.

#### Caps Lock 키 켜기

#### 단어 대문자 사용 변경

• 이미 입력한 단어의 대문자 사용을 빠르게 변경하려면 단어를 선택하고 ↔ Shift 키를 터치합니다. • 대문자로 시작하는 단어 또는 모두 대문자로 된 단어를 선택하는 옵션도 있습니다.

### 기호 또는 문자 입력

- 한 단어를 기호 키로 전환하려면 기호 키 1123 를 한 번 터치합니다.
- 입력하는 동안 기호 키 1022 를 길게 터치하거나 기호 키 1022 를 터치한 다음 다른 키로 슬라이드할 수도 있습니다. 키를 놓으면 문자 키가 다시 표시됩니다.

## 기호 및 문자 더보기

 악센트 표시가 있는 문자 또는 추가 기호를 가져오려면 기호 또는 문자를 길게 터치합니다.

## 자르기, 복사, 붙여넣기

 잘라내거나 복사하려는 텍스트를 선택합니다. 그런 다음 자르기
 버튼 ♀ 또는 복사 버튼 □ 을 터치합니다. 붙여넣으려면 텍스트를 붙여넣을 공간을 터치한 다음 붙여넣기를 터치합니다. 다른
 텍스트를 복사한 텍스트로 교체하려면 텍스트를 강조표시한 다음 붙여넣기 버튼 □ 을 터치합니다.

## 그림 이모티콘

Google 키보드를 사용하면 감정을 표현하는 데 사용되는 작고 다양한 이미지(그림 이모티콘이라고 함)에서 선택함으로써 메시지에 재미를 더할 수 있습니다.

기기에 따라, 그림 이모티콘을 표시하려면 Return 키를 길게 터치한 다음 손가락을 행복한 얼굴 쪽으로 슬라이드해야 할 수 있습니다. 태블릿에서는 오른쪽 하단에서 그림 이모티콘 기호를 터치하면 됩니다.

아래와 같은 패널이 표시됩니다. 카테고리 간에 이동하려면 왼쪽 또는 오른쪽으로 스와이프하거나 맨 윗줄의 기호를 터치합니다. 그림 이모티콘을 입력하려면 터치하세요.

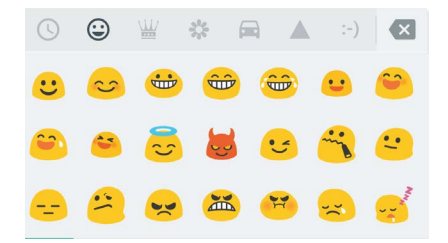

# 다음 추천 검색어 사용

- 1. 텍스트를 입력하려는 위치를 터치합니다.
- 단어 입력을 시작합니다. 원하는 단어가 키보드 위의 목록에 표시되었다면 해당 단어를 터치합니다.
- 원하는 단어가 표시되면 해당 단어를 계속해서 터치합니다. 단어가 표시되지 않는 경우 직접 입력합니다.

단어를 입력하면 Android에서 계속해서 추천 단어를 표시합니다.

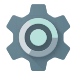

휴대전화의 키보드 및 입력 방법을 변경하려면 설정 > 개인 설정 > 언어 및 입력으로 이동합니다.

다음 단어 추천을 사용 또는 사용 중지하려면 설정 > 개인 설정 > 언어 및 입력 > 키보드 및 입력 방법 > Google 키보드 > 텍스트 수정 > 다음 단어 추천으로 이동합니다.

# 제스처 타이핑

제스처 타이핑은 영어에서 가장 잘 작동합니다. 기타 언어의 경우 품질에 차이가 있을 수 있으며 일부 언어로는 지원되지 않습니다. 제스처 타이핑을 사용하여 단어를 입력하려면 다음 단계를 따르세요.

- 1. 입력하려는 위치를 터치하여 키보드를 엽니다.
- 입력하려는 단어의 글자를 천천히 가로질러 손가락을 슬라이드합니다.
- 미리보기 또는 추천란 중에 원하는 단어가 표시되면 손가락을 뗍니다. 추천란에서 단어를 선택하려면 해당 단어를 터치합니다.

제스처 타이핑을 사용하여 원하는 단어가 표시되지 않는 경우 직접 입력할 수 있습니다. 제스처로 입력한 단어를 변경하려면 단어를 터치하여 추천란에서 다른 단어를 볼 수 있습니다.

도움말: 반복되는 글자(예: 'sleep'의 'e')와 같이 강조할 글자가 있는 경우에는 반복되는 글자(예에서는 'e') 위에 조금 길게 있다가 다음 글자로 넘어갑니다.

#### 스페이스바 없이 제스처 타이핑 사용

제스처 타이핑을 사용하면 스페이스바를 사용할 필요가 없습니다. 입력할 글자를 가로질러 손가락을 슬라이드하다가 다음 단어를 시작할 때 손가락을 떼면 됩니다.

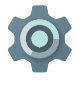

제스처 타이핑 설정을 변경하려면 🏠 설정 > 언어 및 입력 > 키보드 및 입력 방법 > Google 키보드 > 제스처 타이핑으로 이동합니다.

# 키보드 사전

키보드 사전을 관리하려면 🏟 설정 > 개인 설정 > 언어 및 입력으로 이동합니다.

#### 개인 사전

개인 사전에 자신만의 단어를 추가하여 기기에서 기억하도록 할 수 있습니다. 선택적 단축키를 비롯한 단어 또는 구문을 추가하려면 설정 > 개인 설정 > 언어 및 입력 > Google 키보드 > 텍스트 수정 > 개인 사전 및 수정할 사전의 언어로 이동한 다음 '추가'를 선택하고 단어를 입력합니다. 글자를 입력할 때 선택적 단축키를 사용하는 경우 단어나 구문이 키보드 위의 추천 단어에 옵션으로 표시됩니다.

### 사전 추가

- 사용 중인 기기로 다운로드할 수 있는 다른 언어 사전이 표시됩니다.
- 3. 원하는 사전을 터치한 다음 설치를 터치합니다.

## 음성으로 입력

터치 키보드로 텍스트를 입력할 수 있는 대부분의 위치에서 음성으로 텍스트를 입력할 수 있습니다.

- 텍스트 입력란이나 텍스트 입력란에 이미 입력한 텍스트에서 원하는 위치를 터치합니다.
- 2. 터치 키보드에서 🌷 마이크 키를 터치합니다.
- 3. 마이크 이미지가 표시되면 입력하고 싶은 내용을 말합니다.

일부 언어에서는 '쉼표'나 '마침표', '물음표', '느낌표'라고 말하여 문장부호를 입력할 수도 있습니다. 지원되는 언어는 영어, 프랑스어, 이탈리아어, 독일어, 스페인어, 러시아어입니다. Google은 음성 입력 처리를 개선하기 위해 언제라도 몇 초 간의 주변 배경 소음을 임시 메모리에 녹음할 수 있습니다. 녹음된 내용은 기기에 아주 잠깐 동안 남아 있으며, Google로 전송되지는 않습니다.

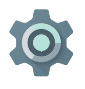

음성 설정을 변경하려면 **설정 > 개인 설정 > 언어 및 입력**으로 이동합니다.

# 앱 사용해 보기

모든 앱

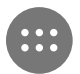

모든 앱을 확인하려면 메인 스크린의 즐겨찾기 트레이에서 
B 모든 앱을 터치합니다.

여기에서 휴대전화와 함께 제공되는 앱 및 Google Play 에서 다운로드한 앱을 포함한 모든 앱을 확인할 수 있습니다. 원하는 메인 스크린으로 앱 아이콘을 이동할 수 있습니다.

모든 앱에서 할 수 있는 작업은 다음과 같습니다.

- 화면 간 이동. 왼쪽 또는 오른쪽으로 스와이프합니다.
- **앱 열기.** 아이콘을 터치합니다.
- 메인 스크린에 앱 아이콘 배치. 앱 아이콘을 길게 터치하고 손가락을 슬라이드한 다음 손가락을 들어 원하는 메인 스크린에 아이콘을 놓습니다.
- 위젯 탐색. 모든 앱 화면의 상단에서 위젯 탭을 터치합니다.
- 앱 더보기. 앱 아이콘 목록에서 🝺 Google Play를 터치합니다.

기기에서 앱 아이콘을 영구적으로 삭제하지 않고 메인 스크린에서 삭제하려면 아이콘을 길게 터치하고 화면 위쪽으로 손가락을 슬라이드한 다음 앱을 🗙 삭제 위에 놓습니다. 모든 앱 화면에서 앱에 관한 정보를 보려면 앱을 길게 터치하고 손가락을 화면 상단으로 슬라이드한 한 다음 앱을 🊯 앱 정보 위에 놓습니다.

**도움말:** 일부 앱은 사용자나 기기에 유해할 수 있습니다. 하지만 Nexus 또는 Google Play 에디션 기기용 바이러스 백신 소프트웨어를 구매할 필요가 없습니다. Google에서는 유해한 소프트웨어 설치를 방지하기 위해 앱을 확인할 수 있습니다.

자세한 내용은 유해한 앱으로부터 보호를 참조하세요.

## Gmail

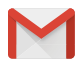

Gmail 앱을 사용하여 모든 휴대기기에서 이메일을 읽고 쓸 수 있습니다. 앱을 열려면 홈 또는 ⊕ 모든 앱 화면에서 ☑ Gmail을 터치합니다.

Gmail은 일반 메일과 다릅니다. Gmail 계정을 사용하여 다음을 포함하는 모든 Google 앱 및 서비스에 로그인할 수 있습니다.

- Google Now를 통해 적절한 때에 적절한 정보를 얻을 수 있습니다.
- 캘린더
- 피플 애플리케이션에서 연락처를 관리할 수 있습니다.
- Google 드라이브를 통해 문서 작업을 할 수 있습니다.

메일을 읽는 동안 다음 작업을 수행할 수 있습니다.

- 화면 상단의 아이콘을 터치하면 보관처리, 삭제 및 읽음으로 표시와 같은 작업을 수행할 수 있습니다. ≥ 를 터치하면 메시지를 읽지않음으로 표시할 수 있습니다. 이동, 라벨 변경, 음소거, 인쇄 및 이메일에 기타 작업을 수행하려면 ፤ 메뉴에서 찾을 수 있습니다.
- 이전 또는 다음 대화를 읽으려면 왼쪽 또는 오른쪽으로 스와이프하세요.

대화 정리: 받은편지함에서 대화를 길게 터치하여 선택합니다. 그런 다음 화면 상단의 아이콘과 메뉴를 사용하여 선택한 메일을 관리할 수 있습니다.

**설정**을 변경하거나 계정을 추가하거나 도움말을 보려면 메뉴 아이콘 또는 버튼을 터치합니다.

Gmail의 어느 위치에서든 화면 상단의 < 뒤로 버튼을 터치하면 언제든지 받은편지함으로 돌아갈 수 있습니다.

받은편지함에서 메뉴를 터치하면 사용 가능한 계정, 라벨 등을 표시하는 창을 열 수 있습니다.

자세한 내용은 Gmail 도움말을 참조하세요.

**도움말:** Gmail 설정에 계정을 추가하면 Gmail에서 Microsoft Exchange와 같은 계정의 이메일에 액세스할 수 있습니다.

## Gmail이 아닌 이메일 계정을 Gmail에 추가하는 방법은 다음과 같습니다.

- 1. 🏟 설정 > 개인 설정 > 계정 > 계정 추가로 이동합니다.
- 추가하려는 계정의 유형을 터치합니다. 'Google', '개인' 또는 '직장' 과 같은 선택 항목에서 선택할 수도 있습니다.
- Google 계정을 추가하려면 'Google'을 선택합니다. Google 계정으로 로그인하면 해당 계정과 연결된 이메일, 주소록, 캘린더 일정, 기타 데이터가 기기에 자동으로 동기화됩니다.
- 4. 계정을 추가하려면 화면의 지시에 따릅니다.

추가한 계정의 설정을 변경하려면 다음 단계를 따르세요.

- 1. 기기에서 🏟 설정 메뉴를 엽니다.
- '개인 설정'에서 '계정'을 터치하고 계정을 선택합니다. Google 계정을 사용하는 경우 Google을 터치한 다음 계정을 터치합니다.

# **Google Play**

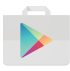

Google Play는 즐겨찾는 앱과 게임, 영화와 TV 프로그램, 책, 음악, 뉴스와 잡지를 모두 한 곳에서 즐길 수 있도록 해 줍니다.

Google Play 앱을 열려면 🝺 Google Play를 터치합니다.

과거에 Google Play에서 구매한 콘텐츠가 있다면 모든 Android 기기에서 자동으로 액세스할 수 있습니다. 이때 구매 시 사용한 계정과 동일한 계정으로 로그인해야 합니다. 확인하려면 다음 단계를 따르세요.

- 1. 🝺 Google Play 앱을 엽니다.
- 2. 왼쪽 상단의 🗮 메뉴를 터치합니다.

여기에서 현재 계정을 보거나 다른 계정으로 전환하거나 구매한 앱을 보거나 위시리스트를 확인하는 등 여러 작업을 수행할 수 있습니다.

환경을 설정하거나 검색기록을 삭제하거나 사용자 컨트롤을 사용하도록 설정하려면 ☱ 메뉴 > 설정으로 이동합니다. 예를 들어 콘텐츠 수위를 기준으로 앱을 필터링하거나 구매 시 PIN을 입력하도록 요청하려면 콘텐츠 필터링 또는 구매 시 인증 필요를 터치합니다.

콘텐츠를 찾으려면 🛞 모든 앱 화면에서 Google Play 앱 중 하나를 열고 ☱ 메뉴를 터치합니다.

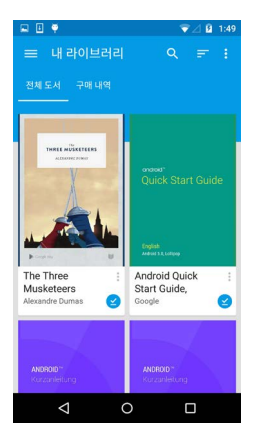

## Google Play 지원

전화와 이메일 지원 옵션 등 Google Play에 대한 자세한 내용은 support.google.com/googleplay 페이지를 참조하세요.

# 카메라

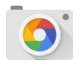

카메라 앱을 사용하면 사진, 파노라마 사진 및 사용자의 위/아래를 비롯한 실감 나는 360도 Photo Sphere 사진을 찍을 수 있습니다.

카메라를 열려면 다음 단계를 따르세요.

- 잠금 화면에서 오른쪽에서 왼쪽으로 스와이프합니다.
- 메인 스크린에서 💽 카메라를 터치합니다.

처음 카메라를 열면 카메라에서 사진 위치를 기억하도록 할지 묻는 메시지가 표시될 수 있습니다. 기억하도록 허용하면 예를 들어 Google 지도로 특정 사진의 위치를 파악할 수 있습니다. 카메라를 열면 다섯 가지 카메라 모드에서 선택할 수 있습니다. 모드를 확인하려면 왼쪽에서 오른쪽으로 스와이프합니다.

◙ 카메라 아이콘은 카메라 모드를 나타냅니다. 사진을 촬영하는 방법은 다음과 같습니다.

- 대상을 프레임에 넣고 초점 링이 나타날 때까지 기다립니다.
   이미지의 다른 부분에 초점을 맞추려면 해당 부분을 터치합니다.
   확대하려면 두 손가락을 바깥쪽으로 벌립니다. 축소하려면 두 손가락을 안쪽으로 좁힙니다.
- 2. 초점 링 괄호가 없어지면 셔터 버튼, 즉 카메라 버튼을 터치합니다.
- 방금 찍은 이미지를 보려면 오른쪽에서 왼쪽으로 스와이프합니다. 저장된 사진을 보려면 오른쪽 상단의 ♣ 사진을 터치합니다. 저장된 사진이 표시된 상태에서 사진을 공유하려면 < 음, 사진을 수정하려면 ✔ 수정을, 삭제하려면 直을 터치합니다.

사진의 다른 이미지를 보려면 계속 스와이프합니다.

다른 모드로 변경하려면 왼쪽에서 오른쪽으로 스와이프하여 카메라 모드 목록을 표시합니다.

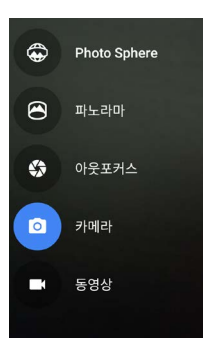

Photo Sphere 사진

360도 또는 광각으로 찍으려면 화면 중앙의 원이 파란색 점 위로 이동하여 이미지의 해당 부분을 기록할 때까지 이동하거나 기울입니다. 완료할 때까지 점 위로 계속 이동한 다음 화면 하단의 체크표시를 터치합니다.

#### 파노라마

- 파노라마를 터치하여 파노라마 사진 찍기를 시작합니다.
- 시작점을 찾아 셔터를 터치하여 파노라마의 첫 사진을 촬영합니다.
- 연속해서 사진을 촬영하려면 휴대전화를 한 곳에서 천천히 회전시키면서 타겟 아이콘을 각 점 위로 이동시켜 점이 파랗게 바뀔 때까지 기다립니다.
- 모든 점이 파랗게 바뀌어 이미지가 완성될 때까지 타겟 아이콘을 각 점 위로 움직이는 과정을 계속합니다. 그런 다음 화면 하단의 체크마크를 터치합니다.

#### 아웃포커스

• 아웃포커스를 터치한 다음 화살표를 따라 기기를 서서히 올립니다.

#### 카메라

일반 사진을 찍으려면 카메라를 터치합니다.

#### 동영상

 동영상 녹화를 시작하려면 동영상 버튼을 터치합니다. 녹화를 중지하려면 다시 터치합니다.

각 모드의 플래시나 노출 등의 설정을 변경하려면 이미지 프레임 오른쪽 하단에서 세 개의 점이 있는 원을 터치합니다. 도움말: HDR+ Nexus 5와 6에서 자동으로 여러 장의 사진을 빠르게 찍고 결합하여 최상의 사진을 제공합니다. HDR+를 사용 설정하려면 셔터 오른쪽 하단의 … 을 터치한 다음 HDR+를 선택합니다.

자세한 내용은 카메라 도움말을 참조하세요.

# 사진

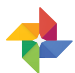

포토 앱을 사용하면 휴대전화나 태블릿에 설정한 Google 계정과 연결된 모든 내 사진과 동영상에 즉시 액세스할 수 있습니다. 앱을 열려면 🛟 사진을 터치합니다.

사진을 여는 방법은 다음과 같습니다.

- 카메라 앱. 오른쪽에서 왼쪽으로 스와이프합니다.
- 모든 앱 화면. 🚸 사진을 터치합니다.

Google 계정으로 기기에 로그인한 경우 포토 앱을 사용하면 촬영한 모든 사진과 동영상을 자동 백업하고, 정리하며, 친구와 공유하기에 편리합니다.

또한 사진을 찾아보고 검색하고 자르거나 수정하고 태그를 지정하며 앨범과 영화를 만들 수 있습니다.

- Google+ 간을 전환합니다.
- 사진과 동영상을 정리하고 수정합니다.
- 앨범을 만들고 찾아봅니다.
- 자동 편집 애니메이션, 파노라마를 탐색하거나 자동으로 생성된 합성 단체 사진을 탐색합니다.
- 내 사진을 찾아봅니다.

자세한 내용은 사진 도움말을 참조하세요.

# 주소록

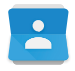

**주소록** 앱을 사용하면 연락하려는 모든 사람과 빠르게 소식을 주고 받을 수 있습니다. 앱을 열려면 홈 또는 모든 앱 화면에서 **주소록** 아이콘을 터치합니다.

처음 기기를 켜고 Google 계정에 로그인하면 해당 계정의 기존 연락처가 주소록 앱과 동기화됩니다. 그 이후부터는 다른 기기 또는 웹 브라우저의 연락처가 자동으로 동기화 상태로 유지됩니다.

Exchange를 사용하는 경우 해당 연락처 정보를 **주소록** 앱과 동기화할 수도 있습니다.

모든 **주소록** 정보는 Gmail, Google 토크 및 기타 앱에서 사용할 수 있습니다. 다른 소스에서 연락처를 추가하면 필요한 모든 곳에서 자동으로 동기화됩니다.

**주소록** 앱을 열면 다음을 수행할 수 있습니다.

- 모든 연락처 또는 즐겨찾기 보기. 화면 상단에서 선택합니다.
- 연락처 추가. 💁 연락처 추가를 터치합니다.
- 세부정보 읽기. 연락처 또는 그룹에 대한 세부정보를 보려면 이름을 터치합니다.
- 연락처를 공유하거나 자주 사용하는 연락처를 메인 스크린에 배치할 수 있습니다. I 메뉴를 터치합니다.
- 세부정보 수정. 연락처를 표시한 상태에서 화면 상단의 ✓ 수정을 터치하여 연락처 정보를 수정합니다.
- 설정 변경. 기본 목록 화면을 보면서 : 메뉴를 터치하여 연락처를 가져오거나 내보내고, 표시 옵션을 선택하고, 계정을 추가하거나 수정할 수 있습니다.

자세한 정보는 주소록 도움말을 참조하세요.

# 메신저

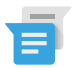

Android Lollipop, 5.0 또는 그 이상을 실행하는 기기에서 SMS를 보내는 데 메신저 앱을 사용할 수 있습니다.

메시지를 읽고 답장을 보려면 다음 단계를 따르세요.

- 새 메시지가 도착하면 기기에 알림이 표시되고, 새 메시지 아이콘
   알림 패널에 나타납니다.
- 메시지를 열고 읽으려면 알림 패널에서 새 메시지 알림을 터치합니다.
- 메시지에 답장을 보내려면 메시지 보내기 상자를 터치하여 메시지를 입력합니다.
- 4. 보내려면 > 보내기를 터치합니다.

문자 메시지를 작성하여 보내려면 다음 단계를 따르세요.

- 1. 🌐 모든 앱 으로 이동하여 🧃 메신저를 터치합니다.
- 2. 메신저 메인 스크린에서 + 을 터치합니다.
- 3. 받는사람 입력란에 주소록에 저장된 이름을 입력하거나 휴대전화 번호를 입력합니다. 그룹 문자 메시지를 보내려면 받는사람 입력란에서 그룹 아이콘 + 와 을 터치한 후 추가 연락처를 터치하거나 추가 휴대전화 번호를 입력합니다.
  - '받는사람' 입력란 아래에서 자주 연락하는 사람을 터치하여 자주 연락하는 사람 중에서 선택하거나, 모든 연락처를 터치하여 전체 연락처 중에서 선택할 수 있습니다.
  - 그룹 메시지를 보내는 경우, 메신저 설정에서 그룹 메시지를 사용 설정했는지 확인합니다.
  - 받는사람 입력란에 이름 또는 휴대전화 번호를 입력할 때 주소록에 일치하는 정보가 있으면 나타납니다. 추천된 수신인을 터치하거나 계속 전화번호를 입력할 수 있습니다.
- 4. 메시지를 작성하려면 메시지 보내기 상자를 터치한 후 메시지를 입력합니다. Google 키보드와 그림 이모티콘 사용에 대해 자세히 알아보세요. "키보드 사용"에 대해 알아보세요.

- 메시지 작성 중에 < 뒤로 버튼을 터치하면 작성 중인 내용이 메신저에 임시보관 메시지로 저장됩니다. 메시지 작성을 다시 시작하려면 대화를 터치합니다.
- 6. 보내려면 > 보내기를 터치합니다.

메신저 메인 스크린에서 바로 메시지, 대화, 알림, 연락처를 관리할 수 있습니다. 또한 소리, 알림 등 기타 설정을 변경할 수 있습니다.

#### 메시지 삭제

- 1. 메신저에서 대화를 엽니다.
- 2. 삭제할 메시지를 길게 터치합니다.
- '메시지 옵션' 상자가 나타나면 삭제를 터치합니다.

#### 대화 삭제

- 1. 메신저의 대화 목록에서 원하는 대화를 길게 터치하여 선택합니다.
- 대화를 삭제하려면 화면 오른쪽 상단에 있는 휴지통을 터치합니다.

#### 대화 관리

메신저 메인 스크린에서 다음 작업을 수행하려면 대화 하나를 길게 터치하거나 여러 대화를 선택한 뒤 길게 터치합니다.

- 보관처리. 💽 보관처리를 터치하여 대화를 저장합니다.
- 삭제. 📋 을 터치하여 메신저 앱에서 대화를 삭제합니다.
- 알림 사용/사용 중지. □ 알림을 터치하여 대화에 대한 알림을 사용 또는 사용 중지합니다.
- 연락처 추가. + 연락처 추가를 터치하여 연락처 목록에 대화 연락처를 추가합니다.

자세한 정보는 메신저 도움말을 참조하세요.

# 행아웃

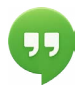

행아웃을 사용하면 Google 계정이 있는 누구에게나 화상 통화를 걸 수 있습니다. 다른 사람과 사진 및 위치를 공유할 수 있습니다. 또한 일부 Nexus 기기에는 행아웃이 메시지 앱으로 기본 설정되어 있습니다.

행아웃 사용에 대한 자세한 정보는 행아웃 도움말을 참조하세요.

## 캘린더

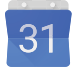

일정 예약을 보고 수정하려면 캘린더 앱을 사용하세요. 앱을 열려면 홈 또는 모든 앱 화면에서 캘린더를 터치하세요.

Android 기기를 처음 설정할 때 Gmail과 같은 Google 계정을 사용하도록 설정할 수 있습니다. 휴대전화 또는 태블릿에서 캘린더 앱을 처음 열면 웹의 Google 계정에 있는 기존 캘린더 일정이 표시됩니다.

일정을 수정하면 필요한 모든 곳에서 자동으로 동기화됩니다.

캘린더 보기를 변경하려면 : 메뉴 를 터치한 다음 화면 상단에서 일정 예약, 요일 또는 주를 선택합니다.

모든 보기에서 다음 작업을 수행할 수 있습니다.

- 일정 세부정보 읽기 또는 수정. 세부정보를 보려면 일정을 터치합니다.
- 일정 및 캘린더 관리. 화면 상단의 아이콘 또는 메뉴를 터치하여 일정을 검색하거나 만들고 오늘로 돌아가거나 설정을 조정할 수 있습니다.

일정에 초대를 받은 모든 참석자에게 메일을 보내는 방법에는 다음과 같은 두 가지 옵션이 있습니다.

- 언제든지 캘린더 앱에서 일정을 열고 참석자에게 이메일 보내기를 터치합니다. 빠른 응답 목록을 사용할 수 있고 나만의 응답을 만들 수도 있습니다.
- 모임이 시작하기 바로 전 일정 알림이 도착하면 알림 창을 아래로 스와이프합니다. 그런 다음 필요한 경우 한 손가락으로 스와이프하여 알림을 펼치고 참석자에게 이메일 보내기를 터치합니다.

자세한 내용은 캘린더 도움말을 참조하세요.

설정

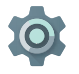

설정은 네트워크, 하드웨어, 위치, 보안, 언어, 계정 등 핵심 Android 설정을 제어합니다.

빠른 설정을 통해 Wi-Fi 또는 밝기 등 자주 이용하는 시스템 설정을 빠르게 조정할 수 있습니다. "빠른 설정"을 참조하세요.

화면 상단에서 아래로 두 번 스와이프한 다음 🏟 을 터치하여 기기 및 계정의 기타 여러 설정을 제어할 수 있습니다. 다음은 사용 가능한 기본 기기 또는 계정 설정 유형입니다. 관련 도움말을 보려면 링크를 클릭하세요.

- 무선 및 네트워크. Wi-Fi, 블루투스, 데이터 사용, Android Beam 및 관련 설정.
- 기기. 소리, 배터리, 절전 모드 및 기타 디스플레이 설정.
- 위치.
- 언어.
- 동기화.
- 백업 및 초기화 옵션.
- 계정.
- 보안. 비밀번호 및 인증서, 화면 잠금, 암호화, 앱 설치 소스.
- 시스템. 날짜, 시간, 접근성 및 기기 정보.

또한 대부분의 앱에는 고유의 설정이 있으며, 일반적으로 앱 왼쪽

상단의 三 메뉴 또는 : 메뉴 > 설정에서 사용할 수 있습니다. Google Play 에디션 기기의 경우 설정이 메뉴 버튼에 있을 수도 있습니다.

Google 설정 앱에서도 일부 유용한 설정을 사용할 수 있습니다.

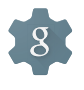

Google 설정을 사용하면 Google+, 위치, 검색 및 Android 기기 관리자를 비롯하여 일반적으로 사용되는 Google 앱 및 서비스에 대한 환경설정을 한 곳에서 조정할 수 있습니다.

Google 설정을 열려면 🌐 모든 앱에서 🎎을 터치하세요.

여기에서 다음을 수행할 수도 있습니다.

- Google이 아닌 앱에 관심기반 Google 광고가 표시되는 방식을 제어합니다.
- 연결된 앱에서 각 앱에 허용된 액세스 유형을 포함하여 내 Google 계정 정보에 액세스할 수 있는 모든 앱을 볼 수 있습니다.

6

# 접근성

접근성 옵션을 사용하려면 🏠 설정 > 시스템 > 접근성을 엽니다.

옵션 설정에 관한 자세한 정보를 보려면 Android 접근성을 방문하세요. 시각 장애인을 위한 옵션에는 다음이 포함되어 있습니다.

**자막:** 기기에 대해 자막을 사용 설정하고 언어, 텍스트 크기 및 스타일을 지정할 수 있습니다. 일부 앱의 경우 앱 자체에서 자막을 사용 설정해야 합니다.

**음성 안내 지원**은 Android 휴대전화와 함께 제공되는 Google의 스크린 리더입니다. 음성 안내 지원은 음성 피드백을 사용하여 앱 열기 등의 작업 결과나 알림과 같은 이벤트를 설명합니다. 음성 안내 지원이 사용 설정된 경우 무언가를 선택하려면 두 번 탭해야 합니다. 음성 안내 지원 설정을 사용하면 음성 안내 지원 음성의 성격, 의견 및 터치 탐색(터치하여 탐색)을 제어할 수 있습니다.

**터치하여 탐색**은 음성 안내 지원과 연동되는 시스템 기능입니다. 기기 화면을 터치하면 손가락 아래에 어떤 것이 있는지 음성 피드백으로 말해줍니다. 이 기능은 시각 장애인에게 유용합니다. 음성 안내 지원 설정에서 동작 관리 및 목록 스크롤 방식과 같은 터치하여 탐색 설정을 변경할 수 있습니다.

표시 및 소리 접근성 옵션에는 텍스트 크기 확대, 텍스트를 읽어주는 빠르기 변경, 색상 반전 및 고대비 텍스트가 있습니다.

터치하여 탐색 기능을 사용할 계획이 없고 시력이 낮은 경우 support. google.com/android 페이지를 방문하여 해당 시력의 사용자를 위한 형식으로 된 도움말 콘텐츠를 참조하세요. 텍스트 크기를 확대하면 보다 쉽게 도움말을 읽고 탐색할 수 있습니다. Chrome을 열고 **메뉴 >** 설정 > 접근성으로 이동한 다음 슬라이더를 드래그하여 텍스트 크기를 조정하면 됩니다.

확대 동작을 사용하여 확대 및 축소뿐만 아니라 손가락 아래에 있는 항목을 일시적으로 확대할 수 있습니다. 확대 동작을 사용해 보려면 설정 > 접근성 > 확대 동작으로 이동합니다.